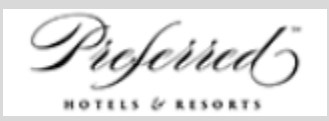

## PREFERRED HOTELS & RESORTS Access the list of required courses on Preferred.Net

In order to provide Preferred Hotels & Resorts with your learning transcript to allow for validation of training completion, please follow these steps:

#1

In SynXis, click on the SHU icon (on the top right-hand side of the screen), then navigate to the Transcripts tab

| A Notifications SHU ? Help  | Preferred Sabre Hospitality Univ | /ersity                |
|-----------------------------|----------------------------------|------------------------|
| ☆ 🚺 📋                       | Transcripts 🔂 User Gr            | oup Report 🛛 🐉 Profile |
| Preferences Related Tasks + | Enrolled Courses                 | Popular Courses        |

#2 Download the transcripts by clicking on Download as CSV button

| ranscript                                                          |            |           |               |       |           |            |          |          |             |          |           |                 |
|--------------------------------------------------------------------|------------|-----------|---------------|-------|-----------|------------|----------|----------|-------------|----------|-----------|-----------------|
|                                                                    |            |           |               |       |           |            |          |          |             |          |           |                 |
| Collapse All                                                       |            |           |               |       |           |            |          |          |             |          |           | 📄 Download as C |
| ertification                                                       | status     | Date Co   | Туре          | Score | Credit Ho | Days Valid | View Che | View Cer | Certificati | Class Su | Complete  |                 |
|                                                                    |            |           |               |       |           |            |          |          |             |          |           | A               |
| 00_Welcome to Sabre Hospitality Solutions : Version 4              | Incomplete |           | Certification |       |           |            |          |          |             |          |           |                 |
| Catalog-CR: SynXis Voice Agent Web Application (SVA) : Version 6   | Incomplete |           | Certification |       |           |            |          |          |             |          |           |                 |
| SynXis CR New Hotel Configuration : Version 11                     | Incomplete |           | Certification |       |           |            |          |          |             |          |           |                 |
| SynXis CR Property Administrator Coursework : Version 20           | Incomplete |           | Certification |       |           |            |          |          |             |          |           |                 |
| SynXis CR Revenue Manager Coursework : Version 14                  | Incomplete |           | Certification |       |           |            |          |          |             |          |           |                 |
| SynXis CR_PHR Hotel Requirements : Version 8                       | Incomplete |           | Certification |       |           |            |          |          |             |          |           |                 |
| SynXis Voice Agent Call Agent Coursework : Version 3               | Incomplete |           | Certification |       |           |            |          |          |             |          |           |                 |
| Company Profiles                                                   | Incomplete |           | Independ      |       | 0         |            |          |          |             |          | 9/23/2020 |                 |
| Create HOD and HCD Content                                         | Incomplete |           | Independ      |       | 0         |            |          |          |             |          | 9/19/2021 |                 |
| R Image Management in SynXis CR                                    | Complete   | 11/6/2018 | Independ      | 100%  | 0         |            |          |          |             |          | 12/5/2018 |                 |
| Kerchandising Opportunities in SynXis CR - Packages and Promotions | Incomplete |           | Independ      |       | 0         |            |          |          |             |          | 5/3/2020  |                 |
| SHU: Survey Overview                                               | Complete   | 11/8/2018 | Independ      |       | 0         |            |          |          |             |          | 12/8/2018 |                 |
| SynXis CR Hotel Content Configuration                              | Complete   | 10/5/2021 | Independ      |       | 0         |            |          |          |             |          | 12/8/2018 |                 |
| SynXis CR Policies Configuration                                   | Incomplete |           | Independ      |       | 0         |            |          |          |             |          | 12/8/2018 |                 |
| SynXis CR Rate Configuration and Pricing                           | Incomplete |           | Independ      |       | 0         |            |          |          |             |          | 3/21/2019 |                 |
| SynXis CR Rates Configuration                                      | Incomplete |           | Independ      |       | 0         |            |          |          |             |          | 12/8/2018 |                 |
| SynXis CR Rooms Configuration                                      | Complete   | 11/8/2018 | Independ      | 100%  | 0         |            |          |          |             |          | 12/8/2018 |                 |
| SynXis CR: Bulk Price Season Import tool                           | Complete   | 11/8/2018 | Independ      | 100%  | 0         |            |          |          |             |          | 12/5/2018 |                 |
| SynXis CR: Bulk Rate Data Import tool (upd Q316)                   | Complete   | 11/8/2018 | Independ      | 100%  | 0         |            |          |          |             |          | 12/5/2018 |                 |
| SynXis CR: Bulk Stay Restrictions Data Import tool                 | Complete   | 11/8/2018 | Independ      | 100%  | 0         |            |          |          |             |          | 12/5/2018 |                 |
| SynXis CR: Bulk User Import tool                                   | Complete   | 11/8/2018 | Independ      | 100%  | 0         |            |          |          |             |          | 12/5/2018 |                 |
| User Management in SynXis CR                                       | Complete   | 11/7/2018 | Independ      | 100%  | 0         |            |          |          |             | 0        | 12/5/2018 |                 |
| Utilize SynXis CR Reports                                          | Incomplete |           | Independ      |       | 0         |            |          |          |             | -        | 2/19/2021 |                 |
| Utilize the SynXis CR Bulk Data Import Tools                       | Incomplete |           | Independ      |       | 0         |            |          |          |             |          | 2/19/2021 |                 |

#3

Validate that all courses required by Preferred Hotels & Resorts are marked as complete in the status column.

Highlight all complete courses and send the file to <u>UID@Preferredhotels.com</u> within 30 days of the hotel going live.

| Perform Updates on Your Channels in Channel Connect Express -<br>(ID:40990) | Incomplete |           |      | 11/8/2018 |
|-----------------------------------------------------------------------------|------------|-----------|------|-----------|
| Policy Creation in the CR - (ID:42039)                                      | Complete   | 11/7/2018 | 100% | 11/5/2018 |
| Property Systems Integrations Overview - (ID:40821)                         | Incomplete |           | i    | 11/8/2018 |
| Room Setup in the SynXis CR - ( ID:42165)                                   | Complete   | 11/6/2018 | 100% | 11/5/2018 |
| Sabre Hospitality University (SHU) Overview - (ID:41709)                    | Complete   | 11/8/2018 | 100% | 11/8/2018 |
| Set Up Market Sources & Segments to Track Market Data - (<br>ID:40718)      | Incomplete |           |      | 11/8/2018 |